.

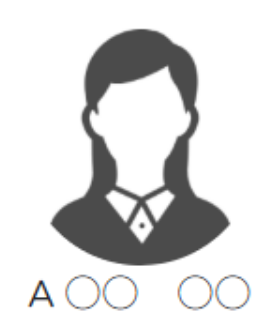

個人情報

評価一覧

-

Ê

| < 2025年 月 | > |
|-----------|---|
|-----------|---|

#### 月次支給額

| 出勤日数 🗘 | 交通費総支給額 ◇ | 月次報酬額 🛇 | 完了業務報酬額 🛇 | 月次支給額 🗘 |
|--------|-----------|---------|-----------|---------|
| B      | -         | 円       | -         | 円       |

### 🛓 CSVダウンロード

|   | シフトID <>         シフト申請日時 <>         シフト申 |       |       |       |       | シフト申請時備考 🛇       | 出退勤日時 |       |       |       |
|---|------------------------------------------|-------|-------|-------|-------|------------------|-------|-------|-------|-------|
|   |                                          | 開始日   | 時 ◇   | 終了日   | 時 🗘   |                  | 出勤日   | 時 ⇔   | 退勤日   | 時⇔    |
|   |                                          | 2025/ | 09:00 | 2025/ | 17:00 | 休憩時間 12:00~13:00 | 2025/ | 08:56 | 2025/ | 17:04 |
|   |                                          | 2025/ | 09:00 | 2025/ | 17:00 | 休憩時間 12:00~13:00 | 2025/ | 09:00 | 2025/ | 17:08 |
|   |                                          | 2025/ | 09:00 | 2025/ | 17:00 | 休憩時間 12:00~13:00 | 2025/ | 08:58 | 2025/ | 17:02 |
| - |                                          |       |       |       |       |                  |       |       |       | Þ     |

#### ※[稼働時間(分単位)×(時給/60分)=月次報酬額]で算出しています。

| 合計シフト申請時間 🗘 | 合計勤務時間 🗇 | 合計休憩時間 🗇 | 合計稼働時間 🗇 | 月次報酬額 🗇 |
|-------------|----------|----------|----------|---------|
| 24時間0分      | 24時間20分  | 3時間0分    | 21時間20分  | 円       |

### 月次タスク一覧

# ~シフト・出退勤情報をCSVファイルに出力する~

最終更新日:2025年4月28日

| *                                                                                                    | MEMBERS                      | 🖹 タスク 🎽 | : 業務日報 ∨   | Q チャット | ·ダ・ナレッジパネル & |          |        |       |       |          |                     | 00<br>#10000 |
|----------------------------------------------------------------------------------------------------|------------------------------|---------|------------|--------|--------------|----------|--------|-------|-------|----------|---------------------|--------------|
| 2                                                                                                    | メンバ-                         | -一覧     |            |        |              |          |        |       |       |          | <mark>Q</mark> 検索メニ | ニューを閉じる ∨    |
| 7                                                                                                    | フリーワード検索         Q           |         |            |        |              |          |        |       |       |          |                     |              |
| 6件     出退勤情報を出力する     > 実行                                                                                                    |                              |         |            |        |              |          |        |       |       |          |                     |              |
| +                                                                                                    | <ul> <li>メンバー新規追加</li> </ul> |         |            |        |              |          |        |       |       |          |                     |              |
|                                                                                                    |                              | ID 🗘    | Æ          | :名 ≎   | 役職 🛇         | アサイン状況 🛇 | 外線受付 ◇ | 権限 🗘  | 状態 ◇  | 最終ログイン 🗘 | 登録日 🗘               | 契約同意状況 🗘     |
| <                                                                                                    | 詳細                           | MB      | 👲 E        | 00 00  |              | h        |        | アルバイト | ログアウト | 2025/    | 2024/               | 件            |
| <ul> <li>Image: A start of the start of the start of</li></ul> | 詳細                           | MB      | 💂 D        | 00 00  |              | h        |        | アルバイト | ログアウト | 2025/    | 2024/               | 件            |
| <ul> <li>Image: A start of the start of the start of</li></ul> | 詳細                           | MB      | 🚨 c        | 00 00  |              | h        |        | アルバイト | ログアウト | 2025/    | 2024/               | 件            |
| <b>~</b>                                                                                                    | 詳細                           | MB      | 🔉 в        | 00 00  | グループBリーダー    | h        |        | 一般    | ログアウト | 2025/    | 2024/               | 件            |
| ✓                                                                                                    | 詳細                           | мв      | <b>Q</b> A | 00 00  | グループAリーダー 他  | h        |        | 一般    | ログアウト | 2025/    | 2024/               | 件            |
|                                                                                                    | 詳細                           | MB      | 3          | 00.00  | マネージャー       | h        |        | 管理者   | ログイン  | 2025/    | 2024/               | 件            |

シフト・出退勤情報をCSVファイルに出力する方法をご案内いたします。

メンバー一覧では、2ヶ月分の情報を100人まで一括ダウンロードすることが可能です。 メンバー詳細画面では、1カ月分の情報をダウンロードすることが可能です。

| —ł       | 舌でダウン | シロードする | 1 業務日報 > | 😡 チャット   | ダ・ナレッジパネル & | 5        |        |       |       |         | <u></u> 4 🖸 | 00 00<br>株式会社0000 |
|----------|-------|--------|----------|----------|-------------|----------|--------|-------|-------|---------|-------------|-------------------|
| 2        | メンバ-  | 覧      |          |          |             |          |        |       |       | メンバー招   | 诗           | ₹メニューを閉じる ∨       |
| 7        | リーワード | 「検索    | Q        |          |             |          |        |       |       | メンバーー   | t (2)       | <u>条件をクリア</u>     |
|          |       |        |          |          |             |          |        |       |       | グループー   |             |                   |
| 6        | 件     |        | 選択メンバーのフ | アクションを選掛 | ?して下さい ∨ 実行 |          |        |       |       | 組織図一覧   |             | CSVダウンロード         |
| +        | メンバー  | 新規追加   |          |          |             |          |        |       |       | 契約管理    |             |                   |
|          |       | ID 🗘   | E        | €名 ◇     | 役職 🗘        | アサイン状況 🗘 | 外線受付 ◇ | 権限 🗘  | 状態 ◇  | 最終報酬エクス | ポート         | 契約同意状況 🗘          |
| <b>~</b> | 詳細    | MB     | ĝ. E     | 00 00    |             | h        |        | アルバイト | ログアウト | 2 シフト管理 |             | 件                 |
| <u>C</u> | 詳細    | MB     | 🧕 c      | 00 00    |             | h        |        | アルバイト | ログアウト | 2025/   | 2024/       | 件                 |
| <b>~</b> | 詳細    | MB     | ي ي      | :00 00   |             | h        |        | アルバイト | ログアウト | 2025/   | 2024/       | 件                 |
| ~        | 詳細    | MB     | S =      | 300 00   | グループBリーダー   | h        |        | 一般    | ログアウト | 2025/   | 2024/       | 件                 |
| ~        | 詳細    | MB     | 4 🕄      | 0000     | グループAリーダー 他 | h        |        | 一般    | ログアウト | 2025/   | 2024/       | 件                 |
|          | 詳細    | MB     | 2        | 00 00    | マネージャー      | h        |        | 管理者   | ログイン  | 2025/   | 2024/       | 件                 |
| 3        |       |        |          |          |             |          |        |       |       |         |             |                   |

ー括でダウンロードしたい場合は、 ①ヘッダーメニュー「…」から、②「メンバー一覧」を選択します。 ③ダウンロードしたいメンバーにチェックを入れます。

※100人までチェックが可能です。

|  | 一括でダウンロードする② | 業務日報> | 🖓 チャット | ·Ö・ナレッジパネル | B |
|--|--------------|-------|--------|------------|---|
|--|--------------|-------|--------|------------|---|

♀検索メニューを閉じる ∨

<u>条件をクリア</u>

フリーワード検索 Q

💄 メンバー一覧

| 6        | 件        |      | 出退勤情報を出力する       | 4 > 実行      |          |        |       |       |          | 🛓 CSV | <b>ボウンロード</b> |
|----------|----------|------|------------------|-------------|----------|--------|-------|-------|----------|-------|---------------|
| +        | ×ンバー新規追加 |      |                  |             |          |        |       |       |          |       |               |
|          |          | ID 🗘 | 氏名 ◇             | 役職 🛇        | アサイン状況 🗘 | 外線受付 ◇ | 権限 🗘  | 状態 ◇  | 最終ログイン 🗘 | 登録日 🗘 | 契約同意状況 🛇      |
| <b>~</b> | 詳細       | MB   | 👲 E OO OO        |             | h        |        | アルバイト | ログアウト | 2025/    | 2024/ | 件             |
| <b>~</b> | 詳細       | мв   | 00 00            |             | h        |        | アルバイト | ログアウト | 2025/    | 2024/ | 件             |
| <b>~</b> | 詳細       | мв   | <b>2</b> c 00 00 |             | h        |        | アルバイト | ログアウト | 2025/    | 2024/ | 件             |
| <b>~</b> | 詳細       | мв   | 🕄 в ОО ОО        | グループBリーダー   | h        |        | 一般    | ログアウト | 2025/    | 2024/ | 件             |
| <b>~</b> | 詳細       | мв   | <b>Q</b> A OO OO | グループAリーダー 他 | h        |        | 一般    | ログアウト | 2025/    | 2024/ | 件             |
| <b>~</b> | 詳細       | MB   | 00 00            | マネージャー      | h        |        | 管理者   | ログイン  | 2025/    | 2024/ | 件             |

④「出退勤情報を出力する」を選択し、「実行」をクリックします。

| —ł |       |      |                  |             |              |             |       |          |               |           |  |
|----|-------|------|------------------|-------------|--------------|-------------|-------|----------|---------------|-----------|--|
| 2  | メンバ-  | -一覧  |                  | 📥 出力範囲を決    | 選択する         | ×           |       |          | <b>Q</b> 検索メニ | ニューを閉じる 🗸 |  |
| 7  | リーワード | *検索  | ۹                |             |              |             |       |          | <u>条件をクリア</u> |           |  |
| 6  | 件     |      | 出退勤情報を出力する       |             | 2025/ ~2025/ | <b>اللہ</b> |       |          | 🛓 CSV         | ダウンロード    |  |
| +  | メンバー  | 新規追加 |                  |             | キャンセル 出力     |             |       |          |               |           |  |
|    |       | ID 🗘 | 氏名 ◇             |             |              |             | 状態 ◇  | 最終ログイン ◇ | 登録日 🗘         | 契約同意状況 🛇  |  |
|    | 詳細    | мв   | € E OO OO        |             | h            | アルバイト       | ログアウト | 2025/    | 2024/         | 件         |  |
|    | 詳細    | мв   | 00 00            |             | h            | アルバイト       | ログアウト | 2025/    | 2024/         | 件         |  |
|    | 詳細    | мв   | <b>2 c</b> 00 00 |             | h            | アルバイト       | ログアウト | 2025/    | 2024/         | 件         |  |
|    | 詳細    | мв   | 8 в оо оо        | グループBリーダー   | h            | 一般          | ログアウト | 2025/    | 2024/         | 件         |  |
|    | 詳細    | МВ   | 00 00 <b>3</b>   | グループAリーダー 他 | h            | 一般          | ログアウト | 2025/    | 2024/         | 件         |  |
|    | 詳細    | мв   | 00 00            | マネージャー      | h            | 管理者         | ログイン  | 2025/    | 2024/         | 件         |  |

出力範囲を選択する画面が表示されますので、 ⑤カレンダーアイコンより期間を選択し、 ⑥「出力する」をクリックすると、CSVファイルがダウンロードされます。

| 個另 | りにダウン                        | ロードする① | 業務日報~        | Q チャット | ·ダ·ナレッジパネル & |          |        |       |       |          | · Q 💈 😶 | 00<br>#10000  |
|----|------------------------------|--------|--------------|--------|--------------|----------|--------|-------|-------|----------|---------|---------------|
| -  | メンバー                         | ·一覧    |              |        |              |          |        |       |       |          | Q 検索メニ  | ューを閉じる 🗸      |
| 7  | リーワード                        | 検索へ    |              |        |              |          |        |       |       |          |         | <u>条件をクリア</u> |
| 61 | 6件 選択メンバーのアクションを選択して下さい v 実行 |        |              |        |              |          |        |       |       |          |         |               |
| +  | メンバー業                        | 新規追加   |              |        |              |          |        |       |       |          |         |               |
|    |                              | ID 🗘   | 氏:           | 名 🗘    | 役職 🛇         | アサイン状況 🗘 | 外線受付 ◇ | 権限 🗘  | 状態 ◇  | 最終ログイン 🗘 | 登録日 🗘   | 契約同意状況 🛇      |
|    | 詳細                           | МВ     | 👲 Е С        | 00 00  |              | h        |        | アルバイト | ログアウト | 2025/    | 2024/   | 件             |
|    | 詳細                           | MB     | 💂 D 🤇        | 00 00  |              | h        |        | アルバイト | ログアウト | 2025/    | 2024/   | 件             |
|    | 詳細                           | MB     | 🚨 c 🤇        | 00 00  |              | h        |        | アルバイト | ログアウト | 2025/    | 2024/   | 件             |
|    | 詳細                           | мв     | 🕄 в (        | 00 00  | グループBリーダー    | h        |        | 一般    | ログアウト | 2025/    | 2024/   | 件             |
|    | 詳細                           | мв     | <b>Q</b> A Q | 00 00  | グループAリーダー 他  | h        |        | 一般    | ログアウト | 2025/    | 2024/   | 件             |
|    |                              | мв     | <b>3</b> C   | 0000   | マネージャー       | h        |        | 管理者   | ログイン  | 2025/    | 2024/   | 件             |

個別にダウンロードしたい場合は、

①ダウンロードしたいメンバーの「詳細」をクリックします。

# 個別にダウンロードする② 業務日報 マ チャット ヴ・ナレッジパネル &

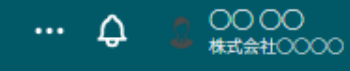

| A 00 | 00 |
|------|----|

| + | 個人情報 |  |
|---|------|--|
| Ê | 評価一覧 |  |

| 2 | < 2025年 月 ><br>月、 |           |         |           |         |
|---|-------------------|-----------|---------|-----------|---------|
|   | 出勤日数 🗇            | 交通費総支給額 🗇 | 月次報酬額 🗇 | 完了業務報酬額 🗇 | 月次支給額 🗇 |
|   | B                 | -         | 円       | -         | 円       |
|   |                   |           |         |           |         |

|   |                |           |       |       |       |                  |        | ୍ୱ    |        | 90-F  |
|---|----------------|-----------|-------|-------|-------|------------------|--------|-------|--------|-------|
|   | <b>シフトID</b> 🗘 | シフト申請日時 🗘 |       |       |       | シフト申請時備考 🛇       | 出退勤日時  |       |        | /     |
|   |                | 開始日       | 時 🗘   | 終了日   | 時 ⇔   |                  | 出勤日時 🛇 |       | 退勤日時 🗘 |       |
| ~ |                | 2025/     | 09:00 | 2025/ | 17:00 | 休憩時間 12:00~13:00 | 2025/  | 08:56 | 2025/  | 17:04 |
| ~ |                | 2025/     | 09:00 | 2025/ | 17:00 | 休憩時間 12:00~13:00 | 2025/  | 09:00 | 2025/  | 17:08 |
|   |                | 2025/     | 09:00 | 2025/ | 17:00 | 休憩時間 12:00~13:00 | 2025/  | 08:58 | 2025/  | 17:02 |
| • |                |           |       |       |       |                  |        |       |        | Þ     |

※[稼働時間(分単位)×(時給/60分)=月次報酬額]で算出しています。

| 合計シフト申請時間 🗇 | 合計勤務時間 🗇 | 合計休憩時間 🗇 | 合計稼働時間 🗘 | 月次報酬額 🛇 |
|-------------|----------|----------|----------|---------|
| 24時間0分      | 24時間20分  | 3時間0分    | 21時間20分  | 円       |

月次タスク一覧

②ダウンロードしたい月を選択し、 ③「CSVダウンロード」をクリックすると、CSVファイルがダウンロードされます。」 ۰